# 免于办理强制性产品认证管理系统 Version 1.2 企业用户使用手册

### 目录

| 1.系统首页 1               |
|------------------------|
| 1.1.注册1                |
| <u>1</u> .1.2.登录       |
| _ <b>1.3</b> .退出系统     |
| _1.4.找回密码4             |
| 1.5.下载用户手册5            |
| 2.主页功能                 |
| 2.1.新申请                |
| 2.1.1.填写申请信息           |
| 2.1.2.添加产品信息           |
| <u>2.1.3.添加附件信息</u> 11 |
| 2.2.查看申请列表12           |
| <u>2</u> .3.修改申请13     |
| <u>2</u> .4.补正申请15     |
| <u>2</u> .5.查看申请单15    |
| <u>2.5.1.查看基本信息</u> 15 |
| <u>2.5.2.查看附件信息</u> 16 |
| <u>2.5.3.查看产品信息</u> 17 |
| <u>2</u> .6.查看证明17     |
| <u>2</u> .7.修改证明       |
| <u>2.8.</u> 预核销操作      |
| 2.9.填写产品使用记录           |
| 3.修改用户信息               |

# 1.系统首页

| <b>AFDE</b>                                           | REDEPANTERESS |      |
|-------------------------------------------------------|---------------|------|
| 🗗 用户登录                                                | 新闻            | 更多 > |
| <ul> <li>● 企业</li> <li>● 办公人员</li> <li>用户名</li> </ul> | ■ 公告          | 更多 > |
| 密码<br>下载使用文档 登录                                       | ■ 法律法規        | 更多 > |
| 企业新用户 注册                                              | 意 常见问题        | 更多 > |
| 企业用户 找回密码                                             | 武地            | 更多 > |
| 热线电话:<br>010-65994168<br>转6516<br>SERVICE TELEPHONE   |               |      |
| GGG 强制性产品<br>认证专栏                                     |               |      |
|                                                       |               |      |

打开 IE 浏览器, 在地址栏中输入免于办理强制性产品认证管理系统的网址, 打开系统首页:

### (图:免办系统首页)

企业用户在系统首页,可以查看认监委发布的信息,在左侧的用户登录栏可进行以下操作: 注册 新用户使用系统前,需要先注册,再登录。 登录 注册成功后,输入用户名、密码,通过系统验证,方可登录系统。

**忘记密码** 如果企业用户忘记密码,点击"忘记密码"按钮,可通过用户邮箱找回密码。

下载使用文档 企业用户可以点击'下载使用文档'链接按钮,下载用户使用手册。

### 1.1.注册

初次使用兔办系统的企业,需要先在系统首页注册用户。点击"**注册**"按钮,弹出注册用户声 明页面:

| 🖳 悠是否同意以下条款                            |                                                                    |  |
|----------------------------------------|--------------------------------------------------------------------|--|
| 加1110000000000000000000000000000000000 | 注册用户声明:<br>注册信息所填内容及所附资料正确<br>属实,对其合法性负责,并承诺协助检<br>验检疫机构对资料真实性的调查。 |  |
| 意退出注册。                                 | 我同意〔我不同意〕                                                          |  |

(图:免办注册用户声明)

点击"我不同意",返回系统首页;点击"我同意"后,进入企业组织机构代码填写页面:

| 请填入组织机构代码         |                                           |
|-------------------|-------------------------------------------|
| 诸填入组织机构代码<br>户信息) | 30.如果填入的组织机构代码已经在系统中注册,系统将自动读取前次注册信息作为默认用 |
| 组织机构代码:           |                                           |
|                   | ◎注册〕                                      |
|                   |                                           |

填写过程中,可以点击"**重填**"按钮清空已填内容。填写组织机构代码,点击"**注册**"按钮, 进入该组织机构代码的注册资料填写页面(**如果填入的组织机构代码已经在系统中注册过用户,系** 统将自动读取前次注册信息作为默认信息),如果此处不输入组织机构代码,直接点击"注册"按钮, 将显示空白的注册资料填写页面:

<sup>(</sup>图:免办企业注册填写组织机构代码)

| 注册系统用户                              |                                           |   |
|-------------------------------------|-------------------------------------------|---|
| 请填写注册资料(请认真并如                       | 实填写)                                      |   |
| 用户名:                                | * (必须是字母、数字或下划线)                          |   |
| 密码:                                 | *                                         |   |
| 确认密码:                               | * (再次确认密码)                                |   |
| 申请单位(单位名称):                         | *                                         |   |
| 申请单位组织机构代码:                         | * (输入带校验位的组织机构代码,""请用半角字符)                |   |
| 申请单位邮编:                             | <ul> <li>* (六位数字编码)</li> </ul>            |   |
| 申请单位地址 (先选择行<br>政区划, 然后填写详细<br>地址): | 行政区划:<br>请选择 ▼ 市<br>请选择 ▼ 区/县<br>请选择 ▼ 区域 |   |
|                                     | 洋细地址: *                                   |   |
| 联系电话:                               | *                                         |   |
| 联系人:                                | *                                         |   |
| 手机:                                 |                                           |   |
| 联系人邮箱地址:                            | (填写可用于找回密码)                               |   |
| 申请单位信息备注 (埴写<br>营业执照的经营范围):         |                                           | * |
| 验证码:                                | 5276<br>昏不清诸单击,重新显示                       |   |
| 请填写验证码:                             | * (必须填写上图中的验证码)                           |   |

#### ●注册 / 重填)

(图:免办企业注册填写注册资料)

按照要求填写注册资料,星号标注的是必填信息。

填写完毕,点击"**注册**"按钮,验证通过即可完成注册;点击"**重填**"按钮,可以清空输入的 信息,并重新填写。

**注意**:一个组织机构代码可以注册多个用户,当修改某一用户信息时,修改的'申请单位'、'申 请单位邮编'、'申请单位地址'、'申请单位信息备注'字段信息会对所有该组织机构代码下的用户 生效。

### 1.2.登录

注册成功的用户,在登录栏选择'企业',输入正确的用户名、密码,点击"**登录**"按钮,可以 成功的登录系统,进入企业用户操作主页面:

| 免于办理强制性<br>产品认证管理系统                                                                                                    | 一申请       | 修改用户信息                                                                                                    |                                                                                   | 2009-8-13 17         | 36 EHII 🖬 ? 🗙        |
|----------------------------------------------------------------------------------------------------|-----------|----------------------------------------------------------------------------------------------------|-----------------------------------------------------------------------------------|----------------------|----------------------|
| 用户名:cl                                                                                                    | ▶ 当前位置:主页 | 操作菜单                                                                                                    | 当前时间                                                                              | 返回主页                 | 退出系统                 |
| 申请单位:中认网         道写新申请         通         査看申请列表         ●         ●         ●         ●         ●         ●         ●         ●         ●         ●         ●         ●         ●         ●         ●         ●         ●         ●         ●         ●         ●         ●         ●         ●         ●         ●         ●         ●         ●         ●         ●         ●         ●         ●         ●         ●         ●         ●         ●         ●         ●         ●         ●         ●         ●         ●         ●         ●         ●         ●         ●         ● |           | 3号,1.1 发布时间,<br>增加:用户登陆验证码的功能<br>增加:修改证明的功能,对已发证且未过有效<br>返回该证明后即可修改。<br>修改:企业申请时,产品单位可以自己添加,<br>修改:企业申请、补正提交时,必须上传附件<br>修改:企业申请单,需要将合同号和发票号分<br>修改:打印申请单报表时,若无数据,则显示 | 2009-06-17<br>(期的未核销的证明,企业可以向)<br>产品数量可以输入小数<br>,否则不于提交<br>开,同时将相应的岗位修改分离<br>;"—" | 检疫局电话申请,待            | 检疫局                  |
|                                                                                                    |           |                                                                                                    |                                                                                   | Copyright 2007 www.c | ¥<br>ait.com 中认网技术支持 |

(图:免办企业用户主页面)

### 1.3.退出系统

企业用户点击操作界面右上角的**叉子**按钮或者点击左侧快捷操作栏的"**退出系统**"按钮进行注 销,退出当前用户的操作页面,返回登录页面。

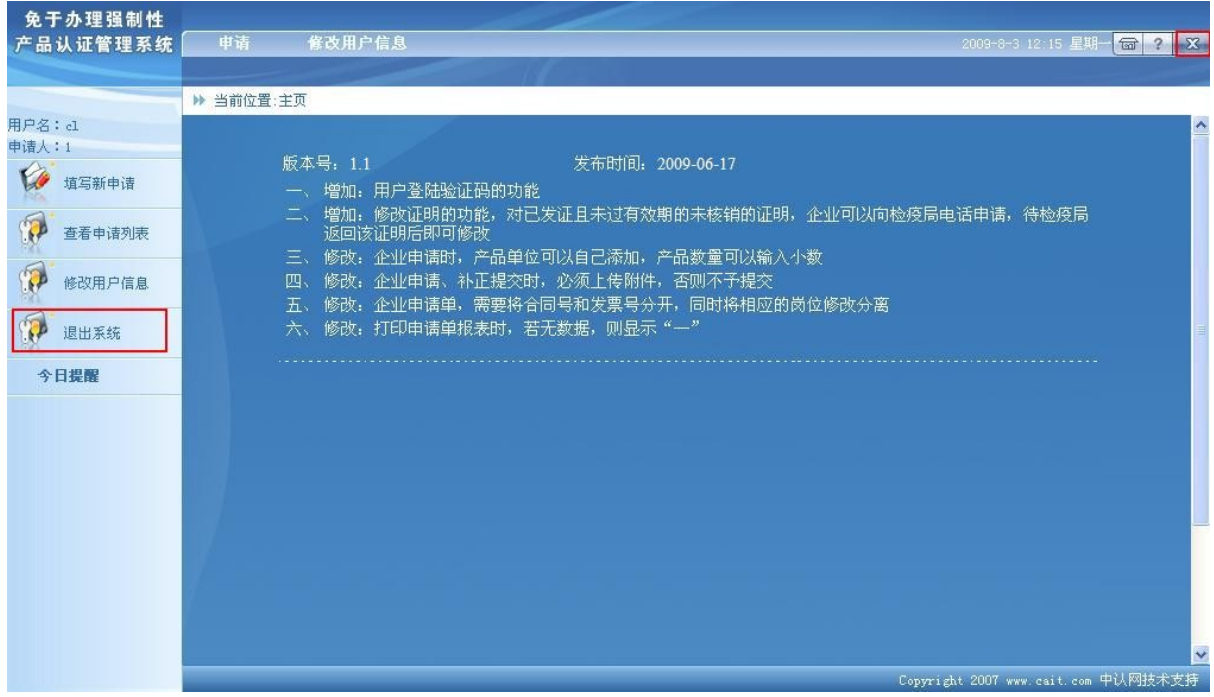

(图:用户注销操作)

### 1.4.找回密码

企业用户点击登录页面的"**忘记密码**"按钮,进入取回密码信息填写页面:

| 取回密码         |                         |
|--------------|-------------------------|
| 请填写你的用户名和邮箱地 | tu-                     |
| 用户名:         |                         |
| 邮箱地址:        | (邮件格式必须是*@sina.com这种样式) |
|              |                         |

✓提交 ◆返回 (图:免办取回密码)

企业用户填写注册时填写的用户名和邮箱地址,点击"**提交**"按钮。如果用户名和邮箱地址正确,系统会自动向用户的邮箱发送包含新密码的邮件,用户可打开收件箱查看新密码,新密码由系统随机生成。点击"**返回**"按钮,可退回登录页面。

### 1.5.下载用户手册

| 企业用户点击" <b>下载使</b> | <b>目文档</b> "链接,可下载系统使用手册,系统弹出如下对话框:            |
|--------------------|------------------------------------------------|
| 文件下载               |                                                |
| 您想打开或保存            | 比文件吗?                                          |
| 图 名和               | R: 1. doe                                      |
| 二                  | 2: Microsoft Word 又档, 1.49 MB<br>音: mb.cnca.cn |
|                    |                                                |
|                    |                                                |
| ☑ 打开此类文件           | 之前总是询问(W)                                      |
| 会 来自 II<br>会里你     | ternet 的文件可能对您有所帮助,但某些文件可能                     |
| ✓ 该安件,             | 有何风险?                                          |
|                    |                                                |

# 2.主页功能

如上文所述,企业用户输入正确的用户名、密码,点击"**登录**"按钮,可以进入企业用户操作 主页面。

企业用户主要操作都集中在主页面。主要功能包括:新申请、修改申请、补正申请、查询申请、 查看申请、查看申请状态、查看未受理原因、查看审核不通过原因、查看送纸质材料通知、查看证 明信息、查看核销信息、修改证明、预核销免办产品、填写产品使用记录等。

### 2.1.新申请

在企业用户操作主页面,点击菜单栏的"申请"一"新申请",或者点击左侧快捷操作栏的"填 写新申请",或者点击查看申请列表页面的"添加"按钮,都可以进入新申请流程。

| 免于办理强制性<br>产品认证管理系统 | 申请<br>查看申                         | 修改用户信息<br>P请列表 新申请             |                        |                                       |                   | 2009-8-11 17:                                                                                 | 16 星期二 <mark>6 ?</mark> |
|---------------------|-----------------------------------|--------------------------------|------------------------|---------------------------------------|-------------------|-----------------------------------------------------------------------------------------------|-------------------------|
| 月户名:d               | <ul> <li>▶ 当前(<br/>申请列</li> </ul> | 立置:主页 -> 申请 -> 蒼<br> 表         | E看申请列表                 |                                       |                   |                                                                                               |                         |
| 请单位:甲认网       填写新申请 | 申请单<br>证 明<br>申请单                 | 号:<br>号:<br>状态:<br>请选择         | <b>v</b>               | 合同号:<br>申请单位:                         |                   | 提/运单号:<br>● 查询)                                                                               |                         |
| 修改用户信息              | 申请列<br>• 添加                       | 」表注意:未提交的申请                    | , 系统只保留10天 (以早<br>跳转到: | 回清单的初次填写时间为难)。<br>页 <mark>《 跳转</mark> | 超过10天系统会自动删除。<br> | )<br>第1]                                                                                      | 页/共3页 共25条              |
| a'                  | 序号                                | 申请单号/证明号                       | 申请单位                   | 合同号                                   | 提运单号              | 操作                                                                                            | 状态                      |
| 退出系统                | 1                                 | A090822010009<br>无证明号          | 中认网                    |                                       | 1                 | 打印申请<br>查看                                                                                    | 受理中                     |
| 今日提醒                | 2                                 | 临时申请单<br>无证明号                  | 中认网                    | 45454                                 | 12345             | 修改                                                                                            | 未提交                     |
|                     | 3                                 | A090822080006<br>M220009000027 | 中认网                    |                                       | 45                | 打印申请<br>查看<br>预核销 查看预核销<br>记录                                                                 | 已发证 证明                  |
|                     | 4                                 | A090822010005<br>M220009000025 | 中认网                    |                                       |                   | 打印申请           查看           核销信息           已经修改新证明           预核销           查看预核销           记录 | 已发证证明                   |
|                     | 5                                 | A090822030004                  | 中江网                    | 4                                     |                   | 打印申请<br>查看<br>核销信自                                                                            | 己发证 证明                  |

(图:免办新申请)

填写新申请之前,系统会提示企业用户是否同意申请条款:

| 影是否同意以下条款                              |                                                                    |   |
|----------------------------------------|--------------------------------------------------------------------|---|
|                                        | 申请单位声明:<br>本申请书所填内容及所附资料正确<br>属实,对其合法性负责,并承诺协助检<br>验检疫机构对资料真实性的调查。 |   |
| 您如果同意此条款,单击<br>同意继续申请;否则单击不同<br>意退出申请。 | 【我同意】 〔我不同意〕                                                       | ~ |

(图:新申请申请人声明)

企业用户点击"我同意"进入免办条款和贸易方式选择页面,点击"我不同意"则退出新申请。

### 2.1.1.填写申请信息

免办条款和贸易方式选择页面如下:

| 申请满足以下情况,请选择                     |   |
|----------------------------------|---|
| 免办条款:                            |   |
| ○为科研、测试所需的产品                     |   |
| ○ 为考核技术引进生产线所需零部件                |   |
| ○ 直接为最终用户维修目的所需的产品               |   |
| ○ 工厂生产线/成套生产线配套所需的设备/部件(不包含办公用品) |   |
| ○ 仅用于商业展示,但不销售的产品                |   |
| ○ 暂时进口后需退运出关的产品(含展览品)            |   |
| ○ 以整机全数出口为目的而用一般贸易方式进口的零部件       |   |
| ○ 以整机全数出口为目的而用进料或来料加工方式进口的零部件    |   |
| 贸易方式: 请选择                        |   |
|                                  |   |
|                                  |   |
|                                  | _ |
|                                  |   |

企业用户可以点击"**返回**"按钮,可返回上一步。企业用户选择免办条款和贸易方式,注意两 者均为必选,选择完毕,点击"**保存并进入下一步**"按钮,将进入申请的基本信息填写页面:

| 申请单位信息                                                                                |                               |                    |                                                         |               |
|---------------------------------------------------------------------------------------|-------------------------------|--------------------|---------------------------------------------------------|---------------|
| 注意:代理请以申请单位用户身份进行填写<br>申请单位:                                                          | 联系人:<br>手 机:                  | 勞天福<br>13233355553 | 申请单位信息直接/<br>一企业用户信息中导入<br>且不可修改                        | 以<br>,        |
| 金业有关错况,介绍说明:<br>技术发生地发生地创播非暗佛挡地大的<br>(描写营业扶照的经营范围)                                    |                               |                    | 产品最终使用地行政区划                                             | 刻从            |
| ◆新賀県<br>合同号:                                                                          | 提送单号:<br>[基] (请选择 <u>)</u> 区域 | *根据产品<br>直篇局·分     | 用户信息中带出,允许修<br>*必须填写三者中至少一<br>最终使用地。申请会自动分谈给所在#<br>支属受理 | :改<br>种<br>地的 |
| 新量売15万度以低的「副特点,除品、使用,天主味证。<br>損易方式: 一般貿易 ▼<br>1选接免办条款: 谨选择<br>3希望免于办理以证的原因、理由擴況、介绍说明: | I                             | ┣ 贸易<br>步带         | 方式和免办条款从上一<br>出,允许修改                                    |               |
| 4.对该产品的安全性能做出保证,自我声明对该产品在生产或使用过程。                                                     | P的安全问题负责;                     |                    |                                                         | •             |
| 声明对所提供资料的真实性、合法性负责,并承诺协助员检机构对资料;                                                      | 真实性的调查:                       |                    | 2                                                       |               |
| 本申请书所填内容及所附资料正确属实,对其合法性负责,并承诺进口                                                       | 后按申请目的使用及协                    | 助检验检疫机构对           | 资料真实性的调查。 <u>—</u><br><u>—</u>                          | -             |
| 备注:(如用于展示暂时进口后退运出关的产品应注明展示暂时进口的                                                       | 1间,及产品处理情况)                   | )                  |                                                         |               |

●保存并进入下一步》 ▲ 或圖申请列表 (图:免办申请基本信息) 用户填写申请基本信息,点击"**保存并进入下一步**"按钮,保存申请基本信息,进入申请单附 表产品信息页面;点击"**返回申请列表**"按钮,可退出新申请,返回申请列表页面。 注意:红色星号标注的为必填项,如果漏填,保存时系统会弹出提示。

### 2.1.2.添加产品信息

申请单附表产品信息页面如下:

| 产品名称<br>规格型号 | F:           | 比编码:       |         | ✓查询) (警清除於) | 条件)  |           |
|--------------|--------------|------------|---------|-------------|------|-----------|
| 列表<br>( 🗛 添加 |              | 몞쟈줘니       | 页 (象跳转) |             | 筆17  | 5/共1页 共1条 |
| ·<br>字号      | 需免办产品名称      | HS编码       |         | 数量/重量       | 生产厂名 | 操作        |
|              | 电子镇流器        | 8504101000 | ty-001  | 1000        | ww工厂 | 查看        |
|              |              |            |         |             |      |           |
|              |              |            |         |             |      |           |
|              |              |            |         |             |      |           |
|              |              |            |         |             |      |           |
| _            |              |            |         |             |      |           |
|              |              |            |         |             |      |           |
|              |              |            |         |             |      |           |
| 細信息          | 显示区 <b>:</b> |            |         |             |      | -         |
|              |              |            |         |             |      |           |
|              |              |            |         |             |      | -         |

(图:申请附表产品添加)

### 查询功能

可以输入产品名称、HS 编码、规格型号作为查询条件,点击"**查询**"按钮,查询已经添加的产品记录,且支持模糊查询;查询完毕,点击"**清除条件**"按钮,可以清空输入的查询条件。

#### 添加功能

点击"添加"按钮,系统将弹出选择免办产品页面:

✓提交 / 重填 ◆返回

| 编码:  | 名称: |  |
|------|-----|--|
| 空记录。 |     |  |

用户输入编码和名称,点击"查询"按钮,可以查询产品类型列表,支持模糊查询。

例如: 在'编码'输入框中输入"83",单击"**查询**" 按钮,将显示所有以"83"开头的 HS 编码产品类型。

✓提交 / 重填 ◆返回

| ■选择免办产品<br>注 HS编码中出现的下划。<br>您的申请产品。 | 线("_")和后面代码为检验 | 检疫内部编码,当您申请时如碰到请不必理会,通过对产品描述确定 |
|-------------------------------------|----------------|--------------------------------|
| 编码: 83                              | 名称:            | 【● 查询】                         |
| 08301201000                         |                | 机动车用中央控制门锁                     |
| 0 8301209000                        |                | 其他机动车用锁                        |
| 0 8302100000                        |                | 铰链 (折叶)                        |
| 0 830300000                         |                | 保险箱、柜,保险库的门                    |

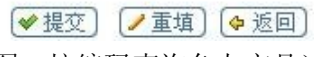

(图:按编码查询免办产品)

同理,在"名称"输入框中输入"空调器",单击"**查询**"按钮,将显示所有产品名称中包含"空调器"的 HS 编码产品类型。

| 住 150辆吗中面现的下郊<br>您的申请产品。 | 线("_")和肩围飞鸣为检验检发内部辆响,当这中请的如她到请不必理会,通过对广销抽还铺走 |
|--------------------------|----------------------------------------------|
| 编码:                      | 名称:     空调器                                  |
| 08414301300              | 小型电动机驱动空调器用压缩机                               |
| 08415101000              | 独立窗式或壁式空气调节器(装有电扇及调温、调湿装置,包括不能单独调湿的空调器)      |
| O8415102100              | 制冷量≤4千大卡/时分体式空调(裝有电扇及调温、调湿装置,包括不能单独调湿的空调器)   |
| 08415811000              | 制冷量 ≤ 4千大卡/时空调器 (装有制冷装置及一个冷热循环换向阀的)          |
| 08415102200              | 制冷量>4千大卡/时分体式空调(装有电扇及调温、调湿装置,包括不能单独调湿的空调器)   |
| 08415812000              | 制冷量>4千大卡/时空调器(装有制冷装置及一个冷热循环换向阀的)             |
| 08415821000              | 制冷量 ≤4千大卡/时的其他空调器(仅装有制冷装置,而无冷热循环装置的)         |
| 08414301300              | 其他小型申动机驱动空调器用压缩机(指申动机额定功率>0.4kw,但≤5kw的)      |

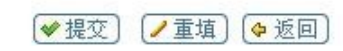

(图:按名称查询免办产品)

选择一个免办产品,点击"**重填**"按钮,可以清除输入或选中项;点击"**返回**"按钮,返回申 北京中认网信息技术有限公司 第9页共27页 请单附表产品列表页;选择已经查出的 HS 编码产品类型,点击"提交"按钮,弹出免办产品信息 写页面。

如果输入的编码或名称与系统信息库中预置的 HS 编码产品信息精确匹配,或者输入的查询条件只筛选出一条 HS 编码产品类型,在点击"**查询**"按钮,系统将直接弹出对应的免办产品信息填写页面。

申请单免办产品信息填写页面如下所示:

| <b>山</b> 添加免办产品 |                                      |                                            |
|-----------------|--------------------------------------|--------------------------------------------|
| 产品名称:           | 电子镇流器                                | *                                          |
| 产品型号:           |                                      | *                                          |
| HS编码:           | 8504101000 电子镇流器 🕒 重新选择              |                                            |
| 数量/重量:          | 诸选择                                  | ←→,产品数量/重量单位可以选择                           |
| HS标准量:          | 台 🍋                                  | — HS 标准量单位不允许修改,                           |
| 商标:             |                                      | 默认为 HS 编码对应的单位                             |
| 生产厂:            |                                      | *                                          |
| 产品特性:           | 电源电压:                                | 一伏                                         |
|                 | 默认使用申请信息中最终使用                        | 地信息                                        |
| 产品最终使用地行政区划:    | 北京市<br>市辖区 ▼市<br>朝阳区 ▼县区<br>请选择 ▼区域* | 默认带出申请基本<br>信息中填写的产品<br>最终使用地信息,此<br>处允许修改 |
| 产品最终使用地地址:      | 北京市朝阳门内大街                            | *                                          |
| 产品金额:           | 美元 ▼*                                |                                            |
| 原产地:            | 请选择 📃                                |                                            |
| 产品特点描述:         |                                      | *                                          |
| 产品VIN/SN码:      |                                      | ×                                          |
|                 |                                      |                                            |

(曾保存并关闭) (曾保存并添加下一个) / 重填) (◆返回) (图:免办产品信息填写页)

产品信息填写页面自动显示 HS 编码以及 HS 编码产品名称,并列出该 HS 编码对应的产品特性 信息,且产品特性为必填项。

在填写产品详细信息时,点击"**重新选择**"按钮,系统可以临时保存已填数据,返回选择免办 产品页面,重新查询和选择 HS 编码产品类型。

按照要求填写产品信息,其中红色星号标注的项为必填信息,点击"**重填**"按钮,系统清空已 填信息,以便用户重新填写;点击"**返回**"按钮,系统不保存所填信息,直接返回免办产品列表; 点击"**保存并关闭**"按钮,系统保存产品信息,并返回免办产品列表;点击"**保存并添加下一个**" 按钮,系统校验信息的完整性,保存产品信息,并显示下一个产品信息填写页面。

成功保存的产品记录会显示在列表中,用户可以继续查询产品类型,添加多个免办产品,添加 流程不再赘述。

### 产品列表

对于已经添加到列表中的产品记录,用户点击产品记录的**产品名称**或者点击"**查看**"操作,可以修改产品详细信息;用户选中记录,点击"**删除**"按钮,可以删除列表中的产品记录;点击产品记录信息,在'**详细信息显示区**'将显示相应的详细信息。

#### 跳转功能

添加免办产品完成之后,用户可以点击"**查看申请基本信息**"按钮,查看/修改申请基本信息; 点击"**查看申请附件信息**"按钮,查看/修改附件;点击"**提交申请**"按钮,系统对申请单信息进行 验证,通过后提交申请单;点击"**返回申请列表**"按钮,返回申请列表页面。

### 2.1.3.添加附件信息

在添加完免办产品记录之后,点击"**查看申请附件信息**"按钮,进入上传附件页面。

系统会根据免办产品最终使用地和检疫局业务下放配置,将上传的电子文件与申请单一起送往 目标检验检疫局处理,附件类型可能会由于检验检疫局要求的不同而略有差异。

#### 上传功能

在附件上传功能中,需要将合同、发票和提/运单进行单独上传。系统根据企业在申请单基本信息中填写的发票号、合同号和提单号情况,在提交申请时验证它们对应的电子附件是否上传,如果 没有上传,提交申请时系统会弹出提示。

附件上传页面如下图所示:

| 0  | 一般性化物           | □ 上传文师(1) 上传之个文件) |         | 揭作     |       |
|----|-----------------|-------------------|---------|--------|-------|
| 2  |                 |                   |         | 131(1) | (劉政   |
|    | +8 **           | +8 - +8           |         |        | (2002 |
|    | 促甲              | 旋平_旋平. doc        | (素 畑府玉) |        | (初见   |
| _  |                 |                   |         |        | 刘克    |
|    |                 |                   |         |        | 浏览    |
|    | 合同              |                   |         |        | [浏览   |
|    |                 |                   |         |        | 浏览    |
|    |                 |                   |         |        | 浏览    |
| 发票 |                 |                   |         |        |       |
|    |                 |                   |         |        |       |
| _  |                 |                   |         |        |       |
|    | 科研测试计划书或项目书     |                   |         |        |       |
|    |                 |                   |         |        | 浏览    |
|    |                 |                   |         |        |       |
|    | 加盖企业公童的营业执照复印件  |                   |         |        |       |
|    |                 |                   |         | -      |       |
| _  |                 |                   |         |        | 浏览    |
|    | 所需进口的汽车、摩托车产品应提 |                   |         |        | 浏览    |
|    | 供自刻进口计可证        |                   |         |        | 浏览    |

(图:免办电子附件上传)

点击"**浏览**"按钮,选择本地文件,文件类型不限,点击"**上传附件**"按钮开始上传。

注意:可以同时上传多个附件,每类附件可以上传多个; 单个文件大小限制在 5M 之内,如果文件过大系统会弹出提示; 建议使用 800\*600 像素的图片,图片在能看清的前提下越小越好,以提高上传速度。

#### 附件列表

上传附件成功后,可以看到已经上传的附件,其名称(蓝色)显示在'**已上传名称**'列中。 单击已上传附件的名称,可以打开已上传的附件。

单击已上传附件名称后面的"删除"按钮,可以删除已上传的附件。

#### 跳转功能

用户上传附件完成后,点击"**查看申请基本信息**"按钮,返回申请基本信息页面,可以继续填 写或修改信息;点击"**查看申请产品信息**"按钮,返回申请附表产品查询列表页面,可以继续添加 产品信息;点击"**返回申请列表**"按钮,返回申请列表页面;点击"**提交申请**"按钮,系统对申请 单信息的正确性和完整性进行校验,如果校验通过,系统按照申请基本信息中填写的**免办产品最终** 使用地行政区划和其对应的检验检疫局的业务下放规则,将申请单提交到相应的检验检疫局进行受 理,并提示提交成功,显示申请单号和受理检验检疫局的相关信息,同时在申请列表中列出该条新 申请记录。如果校验过程中发现填写不正确,将弹出错误提示。

### 2.2.查看申请列表

企业用户单击 "申请"菜单下的 "查看申请列表"子菜单,显示申请列表页面:

| 申请单         | 명:<br>명:                       | 合同                     | ]号:                      |              | 提运单号:                                                               | 申请                               |
|-------------|--------------------------------|------------------------|--------------------------|--------------|---------------------------------------------------------------------|----------------------------------|
| 申请单         | <b>状态:</b> 请选择                 | •                      | THE .                    |              | ◆查询                                                                 | 査询                               |
| 申请列<br>9 添加 | 表 注意:未提交的申请。<br>  ★ 册除         | 系统只保留10天(以申请单的<br>跳转到: | 的初次填写时间为准),超过<br>页 (全跳转) | 10天系統会自动删除。  |                                                                     | <b>结果</b><br>第10供1页 共75          |
| 序号          | 申请单号/证明号                       | 甲请甲位                   | 合同号                      | <b>提</b> 运單号 | 康作                                                                  | 操作                               |
| 1           | A091111010014<br>无证明号          | YY公司                   |                          | 234          | 打印申请查看                                                              | 受理中                              |
| : E         | 临时申请单<br>无证明号                  | YY公司                   |                          | 123          | 修改                                                                  | 未提交                              |
| 3           | A091111010013<br>M110009001710 | YY公司                   |                          | 11           | 打印申请<br>查看<br>预核销 查看预核销记<br>录<br>填写产品使用 1录                          | <sub>已发证</sub> 证明<br>_ <b>结果</b> |
| 4           | A091111010012<br>M110009001709 | YY公司                   |                          | 002          | 打印申请<br>查看<br>重新修改证 <mark>明</mark>                                  | 展示<br>己发证 证明                     |
| 5           | A091111010011<br>M110009001708 | YY公司                   |                          | 11           | <b>打印申请</b><br>查看<br>核销信息<br>已经修改新证明<br>预核销 查看预核销记<br>录<br>填写产品使用记录 | 已发证 证明                           |

(图:免办企业申请列表)

#### 申请记录查询

企业用户可以自由组合'申请单号'、'合同号'、'提/运单号'、'证明号'、'申请单位'、'申请 单状态'作为查询条件,点击"**查询**"按钮查询企业申请,支持模糊匹配。

#### 查询结果操作

列表右上方显示查询结果的总数及分页情况,可对结果列表进行**页码**跳转和**翻页**查看,添加新 申请(新申请操作流程见上文),删除未提交的申请(只有"状态"为"未提交"的申请,才可以选 中'序号'中的复选框,单击簧删除按钮进行删除)。

#### 查询结果展示

显示查询结果记录的操作链接。链接的种类,会因申请单状态不同而有所不同。

- 1. 对于新提交的申请单,状态栏显示"受理中",企业用户不能再进行修改。
- 对于状态栏为"未提交"的申请单,可以点击操作栏中的"修改",修改申请单信息。(具体操作见下文)
- 3. 对于状态栏为"返回修改"的申请单,可以单击操作栏中的"修改",补正申请信息。(具体操作见下文)
- 4. 对于已提交的申请单,可以点击操作栏中的"打印申请",打印申请单。
- 5. 对于已提交的申请单,可以点击操作栏的"**查看**",查看申请单信息。(具体操作见下文)
- 6. 对于状态栏为"**拒绝受理**"、"**初审未通过**"、"**终审未通过**"、"**对比材料未通过**"的单据,可 单击状态栏中的**链接**,查询申请审批未通过的原因。
- 7. 对于状态栏为"**文件对比中\_送纸质材料**"的单据,可以点击链接,查看纸质材料对比通知。
- 8. 当操作栏中显示**查看**(补录),表示这条申请是检验检疫局代替企业用户录入的,修改和提交操作由检验检疫局完成,企业用户可以点击"**查看(补录)**"进行查看。
- 9. 对于状态栏为"已发证"的申请单,可以点击状态栏中的"**证明**",查看免办证明。(具体操 作见下文)
- 10. 对于状态栏为"已发证"的单据,在企业进行电话申请,经检疫局返回企业修改之后,企 业用户可以点击操作栏中的"**修改证明**",对免办证明进行修改。(具体操作见下文)
- 11. 对于状态栏为"已发证"的申请单,可以点击操作栏中的"**预核销**",对产品进行预核销。 (具体操作见下文)
- 12. 对于状态栏为"已发证"的申请单,可以点击操作栏中的"**查看预核销记录**",查看企业对 产品的预核销信息。(具体操作见下文)
- 13. 对于状态栏为"已发证"并且已经进行核销的申请单,可以点击操作栏中的"**核销信息**" 查看产品核销情况。(具体操作见下文)
- 14. 对于状态栏为已发证的单据,在产品通关后的后续处理期间,企业用户可以点击操作栏中 的"**填写产品使用记录**"填写产品的使用单位、退运记录和销毁记录。(具体操作见下文)
- 15. 对于被检疫局强制终止审批流程的申请单,状态栏显示"**强制终止流程**"链接,点击该链 接可以查看强制终止流程的检疫局名称、操作人名称和操作时间。

### 2.3.修改申请

企业用户点击 "申请"菜单下的"查看申请列表"子菜单,打开申请列表页面。其中,已经填 写并保存了申请信息但是尚未提交的申请单,状态列中显示 '未提交',操作列中显示 "修改":

| 申请列 | 康                      |                         |                                        |       |            |             |
|-----|------------------------|-------------------------|----------------------------------------|-------|------------|-------------|
| 申请单 | 号:                     | 승류                      | ]号:                                    | 提/    | 运单号:       |             |
| 证明  | 号:                     | 申译                      | <b>韩单位:</b>                            |       |            |             |
| 申请单 | 状态: 请选择                | *                       |                                        |       | ✓查询        |             |
| 甲语列 | 」表 注意:未提父的甲请,<br>【【删除】 | 系统只保留10天 (以甲诸単<br>跳转到:] | 的初次項与时间为准)。超<br>页 <mark>《\$跳转</mark> 】 |       | 第          | 1页/共3页 共25条 |
| 序号  | 申请单号/证明号               | 申请单位                    | 合同号                                    | 提运单号  | 操作         | 状态          |
| 1   | A090822010009<br>无证明号  | 中认网                     |                                        | 1     | 打印申请<br>查看 | 受理中         |
| 2   | 临时申请单<br>无证明号          | 中认网                     | 45454                                  | 12345 | 修改         | 未提交         |

(图:免办企业申请列表中未提交的申请)

**注意**:未提交的申请,系统只保留 10 天(以申请单的初次填写时间为准),超过 10 天系统会自动删除。

企业用户点击'未提交'申请的 "修改"链接,可以打开申请基本信息修改页面:

| 甲诸里位借况                |                                         |                            |                                        |                                |                                                                                                    |
|-----------------------|-----------------------------------------|----------------------------|----------------------------------------|--------------------------------|----------------------------------------------------------------------------------------------------|
| 注意: 代理请以              | 申请单位用户身份进行地                             | 真写                         |                                        |                                |                                                                                                    |
| 申请单位:                 | 1                                       | 联系人:                       | 55                                     |                                |                                                                                                    |
| 关系电话:                 | 122                                     | 手 机:                       | 1234567888                             |                                |                                                                                                    |
| 申请单位所在行政区             | 吉林省 长春市 南关区                             |                            |                                        |                                |                                                                                                    |
| 初与申请单位地址:             | adda                                    |                            |                                        |                                |                                                                                                    |
| <u>è业有关</u> 情况、介绍     |                                         |                            |                                        |                                |                                                                                                    |
| 記明: (填写营业执            | 121                                     |                            |                                        |                                |                                                                                                    |
| 2月1955,15,161日)       |                                         |                            |                                        |                                |                                                                                                    |
| 申请信息                  |                                         |                            |                                        |                                |                                                                                                    |
| angenere saaren .     |                                         |                            |                                        |                                | *必须描写言老由                                                                                                    |
| 是/运单号:                | 1                                       | 合同号:                       | 发票号:                                   |                                | ● 200004月与三省中<br>至少一种                                                                                                    |
|                       |                                         |                            |                                        |                                | *根据产品最终使                                                                                                    |
| <b>为科研、测试所需的</b>      | 吉林省 💙                                   | 省/直辖市 长春市                  | ▼市 南关区 ▼区/县                            | ✔ 区域*                          | 用地,申请会自                                                                                                    |
| 6品产品最终使用              |                                         |                            |                                        |                                | 动分派给所在地                                                                                                    |
| 也:                    | adda                                    |                            |                                        | *                              | 的直属局/分支局                                                                                                    |
| 名相会工も畑川ノナム            |                                         | 应入(12);于:                  |                                        |                                | 受理                                                                                                    |
| 同主先丁の注い証明             | 「加付点」原因、理由。                             | 文主味証・                      |                                        |                                |                                                                                                    |
| 、火切力ス・                |                                         | 8                          |                                        |                                |                                                                                                    |
| ·旭井元/小永永•             |                                         | 88                         | *                                      |                                |                                                                                                    |
| 新时进口                  | 的原因、理由值仍、开始                             | ND598 ·                    |                                        |                                |                                                                                                    |
| BHIMIN                |                                         |                            |                                        |                                |                                                                                                    |
|                       |                                         |                            |                                        |                                |                                                                                                    |
| 对达安日的空众地              | 给带山(月)学,中新学品的                           | 防空日左中支武使田河                 | 把中的它会过题 <u>在</u> 主。                    |                                | <u>×</u> *                                                                                                    |
| 对该产品的安主性              | 能做击!*证,日我声明》)<br>使用过程中的安全试题(            | 1该厂前住生厂或使用过<br>5.表         | I在中的女王问起贝贡·                            |                                |                                                                                                    |
| CLEAR HELLER S        |                                         | 0.60                       |                                        |                                | 320                                                                                                    |
|                       |                                         |                            |                                        |                                |                                                                                                    |
|                       |                                         |                            |                                        |                                |                                                                                                    |
| 本由请书所结内2              | 2及所附资料正确届空。5                            | 9正明周天,闪共合法 <br> 甘春法性负责,并承问 | 主义式,并承诺四口卢汉中谓目的使用<br>第进口后按申请目的使用及协助检验检 | 灰历明恆短恆发机构<br>存机构对资料直定性         | 的调查。                                                                                                    |
| 1 1 KH 19721-44 F 116 | A NOT A DESCRIPTION AND A CONTRACT OF A | as a management of the     | NEW CREEKING                           | 20 9 9 1 20 2 20 1 1 2 0 2 1 L |                                                                                                    |
|                       |                                         |                            |                                        |                                |                                                                                                    |
|                       |                                         |                            |                                        |                                | and the second second se |
|                       | (筋は進口 長道に中学校)                           | 在日本)产明屏兰 (含叶米              | 中时间 我来自处理情况》                           |                                | *                                                                                                    |

## □ 保存〕 □ 查看申请附件信息〕 □ 提交申请〕 □ 透着申请附件信息〕 □ 提交申请 □ 透回申请列表〕 (图: 修改申请信息)

修改完毕,点击"**保存**"按钮,保存对申请基本信息的修改;点击"**查看申请产品信息**"按钮,可以跳转至免办产品列表,修改产品信息;点击"**查看申请附件信息**"按钮,可以跳转至附件上传页面,修改附件信息。申请单信息的修改与新申请编辑功能类似,不再赘述。

修改完毕后,可以点击"**提交申请**"按钮,提交申请至检验检疫局受理岗。在提交之前,可以

修改申请单中所有可编辑的信息。申请提交之后,申请列表中记录的"修改"操作将转变为"查看"操作,状态栏中显示'受理中',此时对申请单信息只能查看不能修改,企业用户可以根据状态栏信 息判断申请单审批进展。

### 2.4.补正申请

补正申请是指已经提交到检验检疫局审批的申请单,在审批过程中,由于某些原因被检验检疫 局免办审批人员打回(**并非拒绝受理**),要求企业用户修改申请单指定部分的信息。

| <b>○</b> 添加 |                       | 跳转到  | 页 (633好) | 10000 |            | 第1页/共1页 共5条 |
|-------------|-----------------------|------|----------|-------|------------|-------------|
| 序号          | 申请单号/征明号              | 中请人  | 合同号      | 提送单号  | 操作         | 状态          |
| 1           | A081212012886<br>无证明号 | 质量管理 | 123      | 123   | 打印申请<br>修改 | 素目修改        |

<sup>(</sup>图:返回修改的申请)

如上图所示,当申请列表中状态栏显示'返回修改'时,企业用户可点击操作栏中的"**修改**" 按钮,对申请单进行补正。

对于返回修改的申请,企业用户可以查看检验检疫局送补正的审批人员的处理信息,企业用户 可以参照补正意见对申请单进行修改。

| 受理岗信息   |                         |
|---------|-------------------------|
| 受理人姓名   | 天津国贸航运管理员               |
| 检验检疫局   | 天津局国际贸易与航运服务中           |
| 受理岗操作时间 | 2008-12-26 14:50:35.694 |
| 受理岗意见   | 受理补正                    |

#### (图:免办送补正岗意见)

返回修改的申请,产品最终使用地和免办条款不允许修改,申请基本信息修改完毕后,点击"保 存"按钮,系统将保存对申请基本信息的修改,企业用户可继续修改申请单的基本信息、产品信息 和附件信息;点击"提交申请"按钮,系统将申请重新流转到之前的检验检疫局的送补正的岗位。

补正的具体操作类似于修改申请的编辑功能,不再赘述。

### 2.5.查看申请单

企业用户可以查看企业提交到检验检疫局的正常申请,也可以查看检验检疫局代替企业用户提 交的补录申请。

企业用户点击申请列表中的"**查看**"链接可以进入申请单信息查看页,页面最上方显示申请单 提交信息。

查看申请单信息完毕,点击"返回申请列表"按钮,可以返回申请列表页面。

### 2.5.1. 查看基本信息

企业用户"申请"一"**查看申请列表**",点击申请列表"操作"栏中的"**查看**"链接,进入申请 单详细信息页,其中申请基本信息包括申请单位信息和申请信息:

| 申请单号:A090422050                           | 0001                            | 申请单建立时间:20<br>15:09:06                 | 09-04-08                         | 申请单最后修改时间:2009-04-08<br>15:09:06                     | 申请单提交时间:2009-04-08<br>15:11:05 |
|-------------------------------------------|---------------------------------|----------------------------------------|----------------------------------|------------------------------------------------------|--------------------------------|
| 检验检疫局名称:吉林                                | \$局本部                           | 地址:                                    |                                  | 电话:                                                  | 邮编:                            |
| 申请单位情况                                    |                                 |                                        |                                  |                                                      |                                |
| 申请单位:                                     | 1                               |                                        | 联系人:                             | 55                                                   |                                |
| 联系电话:                                     | 122                             |                                        | 手 机:                             |                                                      |                                |
| 申请单位所在行政区<br>划与申请单位地址:                    | 吉林省 长春市<br>地址:adda              | 南关区                                    |                                  |                                                      |                                |
| 企业有关情况、介绍<br>说明:                          | 121                             |                                        |                                  |                                                      |                                |
| 申请信息                                      |                                 |                                        |                                  |                                                      |                                |
| 提/运单号:                                    | 1                               |                                        | 合同号:                             | 发展                                                   | 票号: 11132                      |
| 仅用于商业展示,但<br>不销售的产品产品最<br>终使用地:           | 吉林省 长春市<br>地址:adda              | 南关区                                    |                                  |                                                      |                                |
| 希望免于办理认证的                                 | 产品特点,原因、                        | ,理由,安全保证:                              |                                  |                                                      |                                |
| 1.贸易方式:                                   | 常驻机构公用                          |                                        |                                  |                                                      |                                |
| 2.选择免办条款:                                 | 仅用于商业展示                         | ,但不销售的产品                               |                                  |                                                      |                                |
| 3.希望免于办理认证                                | 的原因、理由情                         | 况、介绍说明:                                |                                  |                                                      |                                |
| aa<br>4. 对该产品的安全性                         | 能做出保证,自                         | 我声明对该产品在生产                             | <sup>在</sup> 或使用过程中的             | 安全问题负责:                                              |                                |
| aa<br>申请单位声明:(本<br>本申请书所填内容及<br>备注:(如用于展示 | 申请书所填内容》<br>例附资料正确属<br>》暂时进口后退这 | 及所附资料正确属实,<br>实,对其合法性负责,<br>运出关的产品应注明展 | 对其合法性负责,<br>,并承诺进口后按<br>示/暂时进口时间 | ,并承诺进口后按申请目的使用及协助<br>申请目的使用及协助检验检疫机构对资<br>,及产品处理情况 ) | 检验检疫机构对资料真实性的调查。)<br>资料真实性的调查。 |

### (图:免办申请基本信息查看)

### 2.5.2.查看附件信息

企业用户在申请信息查看页面,可以单击**已上传文件名称**(蓝色)链接,查看附件。

| 需上 | 传的附件           |            |  |
|----|----------------|------------|--|
| 序号 | 附件名称           | 已上传文件名称    |  |
| 1  | 提单             | 提单_提单. doc |  |
| 2  | 合同             | 没有上传文件     |  |
| 3  | 发票             | 没有上传文件     |  |
| 4  | 加盖企业公章的营业执照复印件 | 没有上传文件     |  |
| 5  | 电子帐册复印件        | 没有上传文件     |  |
| 6  | 海关登记手册复印件盖章    | 没有上传文件     |  |

企业用户单击**附件名称**后,将弹出文件下载对话框,点击"打开"按钮,将显示文件内容。

| 名称:       |                            |
|-----------|----------------------------|
| 类型:       | Microsoft Word 文档, 23.5 KB |
| 发送者:      | mb. cnca. cn               |
|           | [打开 (0)] 保存 (S) [ 取消       |
|           |                            |
| <br>+ + - |                            |

(图:附件下载)

### 2.5.3. 查看产品信息

企业用户在申请信息查看页面,单击产品列表中的"**查看**"按钮或者单击'**需免办产品名称**' 链接,可以查看产品详细信息。

| 申请 | 产品列表    |            |       |       |        | »  |
|----|---------|------------|-------|-------|--------|----|
| 序号 | 需免办产品名称 | HS编码       | 规格/型号 | 数量/重量 | 生产厂名   | 操作 |
| 1  | 稳压电源    | 8504401300 | ER001 | 200   | QW-009 | 查看 |

企业用户在申请单查看页面,对产品信息只能查看不能修改。产品信息查看页面如下:

| 山査看免办产品信息    |                   |
|--------------|-------------------|
| 产品名称:        | 稳压电源 *            |
| 产品型号:        | ER001 *           |
| HS编码:        | 8504401300        |
| 数量/重量:       | 200 千克 💌 *        |
| HS标准量:       | 100 台*            |
| 商标:          | WWV-002 *         |
| 生产厂:         | QW-009 *          |
| 产品特性:        | 电压(有效值): 220 伏(V) |
| 产品最终使用地行政区划: | 北京市<br>市<br>朝阳区   |
| 产品最终使用地地址:   | 北京市朝阳门内大街 *       |
| 产品金额:        | 50000 美元 💌 *      |
| 原产地:         | 德国                |
| 产品特点描述:      | 稳定,安全<br>▲<br>▼*  |
| 产品VIN/SN码:   |                   |

(图: 查看免办产品详细信息)

企业查看完毕,点击"**返回**"按钮,可以关闭产品详细信息页,返回企业申请单查看页面。

### 2.6.查看证明

企业用户查询申请列表中已发证状态的申请单,点击状态栏的"**证明**"操作链接,将弹出报表 格式的免办证明页面,用户可以下载或打印证明,免办证明如下图所示:

### 免于办理强制性产品认证证明

Certificate of Exemption from Certificate for the China Compulsory Certification

编号: M110009001709

| 申请单位: | үү公司 | 合同号: |
|-------|------|------|
| 提运单号: | 002  | 发票号: |

产品列表:

| 序号 | 产品名称  | HS编码       | 规格/型号  | 教量/重量  | 商标     | 生产厂名 |
|----|-------|------------|--------|--------|--------|------|
| 1  | 电子镇流器 | 8504101000 | ty-001 | 1000千克 | wq-003 | wwif |

根据中国国家认证认可监督管理委员会的有关规定,上述商品属于:

| 本证明有             | 效期:          | 2009年11月24日                              | 至 | 2009年1   | 2月 24日              |
|------------------|--------------|------------------------------------------|---|----------|---------------------|
| 经办人:             | <u> </u>     |                                          | - | 发证日期:    | 2009年11月24日<br>(印章) |
|                  |              |                                          |   |          | 本证明仅供进口报检使用         |
| 45. 3 at 15. 24. | Herberth & a | 10 10 10 10 10 10 10 10 10 10 10 10 10 1 |   | alla 2-0 |                     |

发证单位:北京由入境检验检疫局 地址:北京市朝阳区甜水园街6号 电话: 010-58619108、58619145 邮编: 100026

第1页 共1页

(图:免办证明查看)

### 2.7.修改证明

在检验检疫局批准免办申请、发放免办证明后,企业用户可以致电检验检疫局负责证明修改的 办公人员,提出修改证明有效期或产品信息的申请。检验检疫局办公人员批准后,可将免办证明返 回给企业进行修改。

企业用户点击申请列表中已发证状态,且未进行核销的申请单的"**修改证明**"操作链接,可以 打开证明修改页面:

北京中认网信息技术有限公司

第18页共27页

| 6 | A090822010003<br>M220009000023 | 中认网 | 0 | 3 | 打印申请<br>查看<br>重新修改证明 | 已发证 证明 |
|---|--------------------------------|-----|---|---|----------------------|--------|
| 7 | A090822010001<br>无证明号          | 1   | 1 | 1 | 打印申请 查看              | 初审中    |
| 8 | A090822010002<br>M220009000022 | 1   |   | 1 | 打印申请<br>查看<br>修改证明   | 已发证 证明 |

(图:修改证明)

企业用户可以修改证明的证明有效期、产品列表信息、并可输入修改原因。

### 证明基本信息

在证明基本信息修改页面,用户可以修改**证明有效期**,填写**企业更改原因**:

|                 |                         | 免于办理强制性产品认证证明 |               |
|-----------------|-------------------------|---------------|---------------|
| 申请单位:           | 1                       | 证明号:          | M220009000021 |
| 合同号:            | 45 45(发票号) 12(提运单号      | )             |               |
| 免办条款:           | 为科研、测试所需的产品             |               |               |
| 本证明有效期          | 2009-08-05 至 2009-09-05 |               |               |
| 经办人:            | test_jl                 | 发证日期:         | 2009-08-05    |
| 检验检疫局名称:        | 吉林局本部                   |               |               |
| <u>企业更改原因</u> : | 有效期变更                   |               |               |

■保存) ◆提交) ▲返回申请列表) ②查看申请产品信息
 (图:证明修改页面)

修改完毕,点击"保存"按钮,可以保存对证明基本信息的修改。

### 证明产品信息

点击证明修改页面的"查看申请产品信息"按钮,将弹出申请免办产品信息修改列表:

(图:修改证明产品列表)

点击"**返回**"按钮,将返回证明基本信息页面;点击产品列表中产品记录的"**序号**"或"**修改**" 操作链接,将弹出产品信息修改页面:

| 唇兔办的产品名称 | 免予办理强制<br>庫子镇流器 | 附生产品认证证明附表<br>NS编码 | 8504101000 |
|----------|-----------------|--------------------|------------|
| 规格/型号    | ty-001          | 商标                 | wq-003     |
| 数量/重量    | 1000 千克 🔽       | ] HS标准量            | 100 台      |
| 生产厂名     | W               | wir                |            |

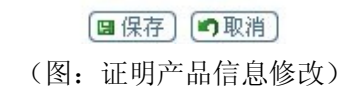

可以修改证明附表产品的产品名称、HS 编码、规格/型号、数量、商标、生产厂名信息,点击 "保存"按钮,将保存对产品信息的修改;点击"取消"按钮,放弃所做的修改,关闭修改页面。

#### 提交证明修改

企业用户修改证明信息完毕,点击"**提交**"按钮,将修改后的证明信息提交给检疫局端的证明 修改确认人员进行审查和确认。提交之后,该条申请记录的操作栏将显示"已提交新证明(**查看**)"。

| 5 | A090322010001<br>M220009000021 | 1 | 45 | 12 | 打印申请<br>查看<br>已提交新证明(查看) | 已发证 证明 |
|---|--------------------------------|---|----|----|--------------------------|--------|
|---|--------------------------------|---|----|----|--------------------------|--------|

点击"已提交新证明**(查看)**"链接,系统弹出免于办理强制性产品认证证明及附表页面,供用户查看。

| 鬼子刃 | 和生殖制生产品 | 以脏脏明           |            |        |               |       |        |      |
|-----|---------|----------------|------------|--------|---------------|-------|--------|------|
| 申请单 | 位:      | YY公司           |            | 证明号:   | M110009001709 |       |        |      |
| 合同号 | :       | (发票号) 002(提    | 运单号)       |        |               |       |        |      |
| 免办条 | 款:      | 为科研、测试所需       | 需的产品       |        |               |       |        |      |
| 本证明 | 有效期     | 2009-11-24 至 2 | 2010-01-24 |        |               |       |        |      |
| 经办人 | :       | 凌伟栋            |            | 发证日期:  | 2009-11-24    |       |        |      |
| 检验检 | 疫局名称:   | 北京出入境检验机       | 金疫局        |        |               |       |        |      |
| 企业更 | 改原因:    | 延长证明有效期发       | 为2个月       |        |               |       |        |      |
| 免予办 | )理强制性产品 | 认证证明附表         |            |        |               |       |        |      |
| 序号  | 需免办自    | 的产品名称          | HS编码       | 规格/型号  | 数量/重量         | HS标准量 | 商标     | 生产厂名 |
| 1   | 电子      | 镇流器            | 8504101000 | ty-001 | 1000 千克       | 100 台 | wq-003 | **T  |

(4 返回)

(图:修改证明查看)

查看完毕,点击"返回"按钮,将关闭查看页面,返回申请列表。

检疫局证明修改确认人员,审查证明修改信息不通过时,可以退回企业重新修改,此时企业申 请列表中该记录操作栏将显示"**重新修改证明**"链接。该链接操作与"**修改证明**"操作基本相同。

### 2.8. 预核销操作

在检疫局核销人员对申请的免办产品进行核销期间,企业用户可以对产品进行预核销,然后提 交给指定口岸对应的检疫局核销人员进行确认,企业可以查看预核销记录信息。另外,企业用户也 可以查看检务人员对产品的核销情况。

企业对申请记录的核销操作如下图所示:

| 3 | A090822080006<br>M220009000027 | 中认网 | 45     打印申请       近夜销     査看       ご录     ご发证             | 证明 |
|---|--------------------------------|-----|-----------------------------------------------------------|----|
| 4 | A090822010005<br>M220009000025 | 中认网 | 打印申请     查看       透销信息     已经修改新证明       顶核销 查看顶核销     正录 | 证明 |

### 1. 企业预核销

点击已发证状态的申请记录的"**预核销**"操作链接,将显示该申请单的产品预核销页面:

| A Art III        |                  |       |                       | -1. Set M. 15.       |                      |                   |     |                     |                      |                    |
|------------------|------------------|-------|-----------------------|----------------------|----------------------|-------------------|-----|---------------------|----------------------|--------------------|
| 申请号              | ·: A091111010009 | 证明号:  | M110009001706         | 申请单位:                | YY公司                 |                   |     |                     |                      |                    |
| 申请单              | 附表产品查询           |       |                       |                      | -                    |                   |     |                     |                      |                    |
| 产品名<br>规格型<br>列表 | 称:<br>           |       | 此<br>出<br>版<br>編<br>码 | :                    |                      |                   |     |                     | ✓查询                  | 〕〔❷清除条件〕           |
| 序号               | IS编码             | 型号    | 产品名称                  | 总核销数量<br>(数量/重<br>量) | 已核销数量<br>(数量/重<br>量) | 本次预核销数量(<br>量/重量) | 数 ( | 核销数量<br>(HS标准<br>量) | 已核销数量<br>(HS标准<br>量) | 本次预核销数量(HS标<br>准量) |
| 1                | 8504101000       | YY001 | 电子镇流器                 | 1000千克               | 0 千克                 | 克                 | Ŧ   | 100台                | 0 台                  | é                  |

在页面最上部,显示申请单信息,包括申请号、证明号和申请单位。

#### 查询产品记录

在企业预核销页面,可以输入产品名称、HS 编码或规格型号,点击"**查询**"按钮,查询多条产 品中的一条或多条,支持模糊查询。查询完毕,点击"**清空条件**"按钮,可以清空查询条件。

#### 查看产品信息

点击预核销产品列表中产品记录的"**产品名称**"链接,将弹出产品详细信息查看页面,查看完毕,点击"**返回**"按钮可以关闭产品信息查看页,返回产品预核销列表。

#### 免办产品预核销

用户查询要进行预核销的产品记录,填写产品记录的'**本次预核销数量**',包括(**数量/重量**) 和(**HS 标准量**)两种产品数量单位的核销,输入框中必须输入正数,且不能同时为零。

注意:本次预核销数量 < = "总核销数据"—"已核销数量"。

用户填写完本次核销数量后,在产品列表下方的'**选择进出口口岸**'二级联动下拉列表中,选 择进行产品核销的口岸,注意此项必填,如果漏填提交时将弹出提示。

填写完毕,点击"**提交**"按钮,系统将对所填数据的合法性、完整性进行校验,如果合格,系 统保存产品预核销数量及状态,提交给企业所选口岸对应的检疫局的核销人员进行预核销确认。点 击"**返回**"按钮,系统对用户填写的预核销信息不进行保存,直接返回申请列表页面。

#### 2. 查看企业预核销信息

企业用户点击操作栏的"**查看预核销记录**"链接,可以查看企业已提交的预核销记录。如果企 业没有提交预核销申请,系统会提示"**该证明没有预核销申请**"。如果存在已提交的预核销申请,系 统会弹出预核销记录列表:

<sup>(</sup>图:企业用户预核销)

| 申  | 请单信息        |        |            |                    |                  |                        |                        |                         |                        |
|----|-------------|--------|------------|--------------------|------------------|------------------------|------------------------|-------------------------|------------------------|
| 申  | 请号: A091111 | 010009 | 证明号:M11000 | 9001706 申请单位: YY公司 |                  |                        |                        |                         |                        |
| 列  | 表           |        |            |                    |                  |                        |                        |                         |                        |
| 序号 | HS编码        | 型号     | 产品名称       | 口岸                 | 预核销时间            | 本次预核销<br>数量(数量/<br>重量) | 本次核销数<br>量 (数量/重<br>量) | 本次预核销<br>数量 045标<br>准量) | 本次核销数<br>量(HS标准<br>量)  |
| 1  | 8504101000  | YY001  | 电子镇流器      | 北京出入境检验检疫局         | 2009-11-24 15:10 | 100千克                  | 0千克                    | 0台                      | 0台                     |
| 序号 | HS编码        | 型号     | 产晶名称       | 口岸                 | 预核销时间            | 本次预核销<br>数量(数量/<br>重量) | 本次核销数<br>量(数量/重<br>量)  | 本次预核销<br>数量 0HS标<br>准量) | 本次核销数<br>量 045标准<br>量) |
| 1  | 8504101000  | YY001  | 电子镇流器      | 北京出入境检验检疫局         | 2009-11-24 15:11 | 0千克                    | 0千克                    | 10台                     | 0台                     |
| 序号 | HS编码        | 型号     | 产品名称       | 口岸                 | 预核销时间            | 本次预核销<br>数量(数量/<br>重量) | 本次核销数<br>量(数量/重<br>量)  | 本次预核销<br>数量 0HS标<br>准量) | 本次核销数<br>量 0HS标准<br>量) |
| 1  | 8504101000  | YY001  | 电子镇流器      | 北京出入境检验检疫局         | 2009-11-24 15:13 | 10千克                   | 0千克                    | 10台                     | 0台                     |

#### (4 返回)

#### (图: 预核销记录查看)

企业用户点击预核销记录的'产品名称'链接,可以查看免办产品的详细信息。

在 '**本次预核销数量(数量/重量)**'和 '**本次预核销数量(HS 标准量)**'列中,显示了企业该 次预核销申请中填写的产品数量。

如果企业提交的预核销申请已经被指定口岸的检务人员确认,在'**本次核销数量(数量/重量)**' 和 **'本次核销数量(HS标准量)**'列将显示核销人员确认核销的产品数量。

企业用户查看完毕,点击"返回"按钮,可以关闭预核销记录查看列表,返回企业申请列表。

### 3. 查看检疫局核销信息

对于已发证的申请单,如果检疫局检务人员进行了**核销**或者**预核销确认**,企业用户可以点击申 请列表中该条申请单操作栏的"**核销信息**"链接,查看检验检疫局核销人员对免办产品的核销情况:

|    |        | 跳转到:                                  | 页 💊跳转 |                  |                  | 第                | 51页供1页 共3条       |
|----|--------|---------------------------------------|-------|------------------|------------------|------------------|------------------|
| 序号 | 核销产品名称 | HS编码                                  | 产品类型  | 需核销数量(数量/<br>重量) | 总核销数量(数量/<br>重量) | 需核销数量(HS标<br>准量) | 总核销数量(HS标<br>准量) |
| 1  | 稳压电源   | 8504401300                            | ER001 | 200千克            | 30千克             | 100台             | 100台             |
|    |        |                                       |       |                  |                  |                  |                  |
|    |        |                                       |       |                  |                  |                  |                  |
|    |        |                                       |       |                  |                  |                  |                  |
|    |        |                                       |       |                  | 1                |                  |                  |
|    |        |                                       |       |                  |                  |                  |                  |
|    |        |                                       |       |                  |                  |                  |                  |
|    |        |                                       |       |                  |                  |                  |                  |
|    |        |                                       |       |                  |                  |                  |                  |
|    |        |                                       |       |                  |                  |                  |                  |
|    |        | i i i i i i i i i i i i i i i i i i i |       |                  |                  |                  | 8                |

#### (◆ 返回)

'需核销数量(数量/重量)'和'需核销数量(HS标准量)'为该类产品需核销的总量,'总核销数量(数量/重量)'和'总核销数量(HS标准量)'为检验检疫局核销人员核销与预核销确认的产品数量总和。企业用户查看完毕,点击"返回"按钮,关闭核销信息查看页,返回企业申请列表。 注意:检验检疫局核销操作的终止条件为总核销数量(数量/重量)等于需核销数量(数量/重量); 某一检验检疫局的检务人员,可以查询到由全国各检验检疫局发放的免办证明,可以对 免办证明中的产品进行核销。但是企业提交的预核销申请中涉及的产品,只能由企业指定的口 岸对应的检验检疫局的检务人员进行预核销确认。

### 2.9.填写产品使用记录

企业提交的免办申请经过审批,发放免办证明(或修改证明)后,可以凭免办证明办理产品通 关。在检验检疫局核销人员进行产品数量核销期间或之后,企业可以填写产品后续使用情况,并提 交给检疫局后续监管人员确认。产品使用情况包括:产品使用单位、产品退运记录、产品销毁记录。

| 2 | A091137010003<br>M370009000005 | 山东XX公司 | ī      | 打印申请<br>查看<br>预核 <u>销 查看预核销</u> 记录<br><mark>旗写产品使用记录</mark>                                     | 已发证 证明 |
|---|--------------------------------|--------|--------|-------------------------------------------------------------------------------------------------|--------|
| 3 | A091037030004<br>M370009000004 | 山东XX公司 | T-003  | 打印申请         直看           核销信息         已经修改新证明           预核销         查看预核销记录           運馬产品使用记录 | 已发证 证明 |
| 4 | A091037050003<br>M370009000002 | 山东XX公司 | TB-002 | 打印申请<br>查看(补录)<br>核销信息<br>已经修改新证明<br>预核销 查看预核销记录<br><u>百写产品便用记录</u>                             | 已发证 证明 |

(图:企业填写产品使用记录)

企业用户点击申请列表中记录的"填写产品使用记录"操作,将显示产品使用记录填写列表:

| 请单信息           |                                                                                                    |      |                   |       |                   |      |
|----------------|----------------------------------------------------------------------------------------------------|------|-------------------|-------|-------------------|------|
| <b>诸单位:</b> 山羽 | RXX公司                                                                                                    |      | 证明号:M370009000005 |       | 申请号:A091137010003 |      |
|                |                                                                                                    |      |                   |       |                   |      |
| 产品列表           | THE PERSON AND A PERSON AND A P |      |                   |       |                   |      |
| 产品列表 🔳<br>选择   | 序号                                                                                                    | 产品名称 | HS编码              | 規格/型号 | 总数量               | 剩余数量 |

📄 使用单位与申请单位一致) 🎑 填写使用单位) 🕞 填写退运记录 🌘 填写销毁记录) խ 返回)

(图:产品使用记录填写)

在填写产品使用记录页面,企业用户可以点击"申请号"蓝色链接,查看申请单信息;

点击"**使用单位与申请单位一致**"或"**填写使用单位**"按钮,填写产品使用单位情况;(具体操作见下文)

点击"**填写退运记录**"按钮,填写产品退运情况;(具体操作见下文)

点击"**填写销毁记录**"按钮,填写产品销毁情况;(具体操作见下文)

点击左上角的"**查看记录**"红色链接,查看已经保存或提交的产品使用记录;(具体操作见下文) 点击产品列表下的"**返回**"按钮,退出产品使用记录填写模块,返回企业申请列表。

### 1. 使用单位与申请单位一致

如果申请的免办产品通关之后,全数被申请单位使用,则选择要操作的产品记录,点击"**使用 单位与申请单位一致**"按钮,完成该条申请该类产品的后续使用情况填写。

**注意**:此项操作只能进行一次,将产生该免办产品全数被申请单位使用的结果,该产品剩余数 量为零,不能再填写该条申请该类产品的使用、退运或销毁记录。

#### 2. 填写使用单位

当免办证明中某类免办产品被其他企业使用时,可以选择要操作的产品记录,点击"**填写使用 单位**"按钮,进入产品使用单位信息填写页面:

| 申请单  | 信息     |      |            |                      |             |            |         |
|------|--------|------|------------|----------------------|-------------|------------|---------|
| 申请单位 | 位:YY公司 | 5    |            | 证明号: M11000          | 9001706     | 申请号:A09111 | 1010009 |
| 产品列  | 康      |      |            |                      |             |            |         |
| 序号   | 产品     | 名称   | HS编码       | 規格/型号                | 总数量/重量      | 剩余数量       | 本次使用数量  |
| 1    | 电子键    | \$流器 | 8504101000 | YY001                | 1000        | 1000       |         |
| 使用单  | 位:     |      |            |                      |             |            | *       |
| 使用单  | ·位地址:  | 诸选择  | ▲省店        | [辖市   请选择 <u>▼</u> 7 | 市 诸选择 🗾 区/县 | 请选择  区域 ★  | *       |
| 联系人  | .:     |      |            | *                    |             |            |         |
| 联系电  | 话:     |      |            | *                    |             |            |         |
| 使用用  | 途:     |      |            |                      |             |            | *       |
| 上传附  | 件:     | ◆添加  | )          |                      | ti          |            |         |

■保存 🛩 提交 🗇 返回

(图:免办企业填写产品使用单位)

在产品使用单位信息填写页面,企业用户可以点击"**申请号**"蓝色链接,查看申请单信息。 企业用户填写使用单位本次使用数量,本次使用数量为正整数,且**本次使用数量<= 剩余数量**。 继续填写使用单位名称、地址等信息,红色星号标注的为必填项,点击上传附件下面的"**添加**"按 钮,可以上传多个电子附件。已经上传的附件可以"**删除**"或**覆盖**。

企业用户点击"**返回**"按钮,将退出使用单位填写页面,返回产品使用记录填写列表。

填写完毕,点击"**保存**"按钮,系统保存已经填写的信息,但是并不将该条数据送检验检疫局 后续监管人员审核;点击"**提交**"按钮,系统验证所填信息的正确性和完整性,校验通过后,将该 条数据送检验检疫局后续监管人员处审核。

进行保存或提交操作后,都将在"**查看记录**"列表中生成一条产品使用记录。已经保存但尚未 提交的数据,可以继续修改并提交。(具体操作见下文 5.查看记录部分)

### 3. 填写退运记录

当免办证明中某类免办产品被申请单位退运时,可以选择要操作的产品记录,点击"**填写退运** 记录"按钮,填写产品退运信息:

| 申请单  | 信息           |            |             |         |             |        |
|------|--------------|------------|-------------|---------|-------------|--------|
| 申请单位 | 立:YY公司       |            | 证明号:M110009 | 0001706 | 申请号:A091111 | 010009 |
| 产品列  | 表            |            | //          |         |             |        |
| 序号   | 产品名称         | HS编码       | 規格/型号       | 总数量/重量  | 剩余数量        | 本次退运数量 |
| 1    | 电子镇流器        | 8504101000 | YY001       | 1000    | 1000        |        |
| 上1   | 告附件:<br>● 添注 | ha)        | 浏           | 览       | ·           |        |

□保存 🛩 提交 🗘 返回

(图:企业填写退运信息)

在产品退运信息填写页面,企业用户可以点击"申请号"蓝色链接,查看申请单信息。

企业用户填写该类产品本次退运数量,本次退运数量为正整数,且本次退运数量<= 剩余数量。 点击上传附件下面的"添加"按钮,可以上传多个电子附件。已经上传的附件可以"删除"或覆盖。

企业用户点击"返回"按钮,将退出产品退运信息填写页面,返回产品使用记录填写列表。

填写完毕,点击"**保存**"按钮,系统保存已经填写的信息,但是并不将该条数据送检验检疫局 后续监管人员审核;点击"**提交**"按钮,系统验证所填信息的正确性和完整性,校验通过后,将该 条数据送检验检疫局后续监管人员处审核。

进行保存或提交操作后,都将在"查看记录"列表中生成一条产品退运记录。已经保存但尚未 提交的数据,可以继续修改并提交。(具体操作见下文 5.查看记录部分)

#### 4. 填写销毁记录

当免办证明中某类免办产品被申请单位销毁时,可以选择要操作的产品记录,点击"**填写销毁** 记录"按钮,填写产品销毁信息:

| 申请单位      | 信息        |             |         |            |         |        |
|-----------|-----------|-------------|---------|------------|---------|--------|
| 申请单位:YY公司 |           | 证明号:M110009 | 9001706 | 申请号:A09111 | 1010009 |        |
| 产品列       | 表         |             |         |            |         |        |
| 序号        | 产品名称      | HS编码        | 規格/型号   | 总数量/重量     | 剩余数量    | 本次销毁数量 |
| 1         | 电子镇流器     | 8504101000  | YY001   | 1000       | 1000    |        |
| 上f        | 专附件: 🖉 添加 | <u>hn</u>   | 浏       | 览          |         |        |

#### ■保存 ◆提交 ◆返回

在产品销毁信息填写页面,企业用户可以点击"申请号"蓝色链接,查看申请单信息。 企业用户填写该类产品本次销毁数量,本次销毁数量为正整数,且本次销毁数量<= 剩余数量。 点击上传附件下面的"添加"按钮,可以上传多个电子附件。已经上传的附件可以"删除"或覆盖。

企业用户点击"**返回**"按钮,将退出产品销毁信息填写页面,返回产品使用记录填写列表。 填写完毕,点击"**保存**"按钮,系统保存已经填写的信息,但是并不将该条数据送检验检疫局 后续监管人员审核;点击"**提交**"按钮,系统验证所填信息的正确性和完整性,校验通过后,将该

进行保存或提交操作后,都将在"查看记录"列表中生成一条产品销毁记录。已经保存但尚未 提交的数据,可以继续修改并提交。(具体操作见下文 5.查看记录部分)

#### 5. 查看记录

条数据送检验检疫局后续监管人员处审核。

在填写了产品使用单位、产品退运记录或产品销毁记录之后,企业用户可以点击"**查看记录**" 红色链接,进入查看记录标签页:

<sup>(</sup>图:免办企业填写产品销毁信息)

#### ◎查看使用记录] (●查看退运记录] (●查看销毁记录) (●返回)

| 申请单位:山3 | 东XX公司         | 证明号:M370009000004 |     |               | 申请号:A091037030004 |            |        |     |
|---------|---------------|-------------------|-----|---------------|-------------------|------------|--------|-----|
| 产品使用记   | ₹             |                   |     |               |                   |            |        |     |
| 使用单位    | 使用单位地址        | 使用用途              | 联系人 | 联系电话          | 产品名称              | HS编码       | 規格/型号  | 数量  |
| 山东RR集团  | 山东省青岛市市南区200号 | 科研                | 李周天 | 5123-23426666 | 引擎                | 8407310000 | RR-098 | 10  |
| 附件      | 金质工程.txt      |                   |     |               |                   |            |        |     |
| 状态      | 已确认           |                   |     |               |                   |            |        |     |
| gdg     | sdff          | 23434             | ssf | 42344         | 引擎                | 8407310000 | RR-098 | 10  |
| 附件      | 认证机构.txt      | 12.               | N   | 2<br>2        |                   |            |        | 174 |
| 状态      | 未提交           |                   |     |               |                   |            |        |     |

<sup>(</sup>图:免办企业查看记录链接页)

在查看记录标签页,可以点击列表上方的"**查看使用记录**"、"**查看退运记录**"、"**查看销毁记录**" 按钮分别查看已经填写的免办产品使用、退运、销毁情况。点击"**返回**"按钮,关闭查看记录页, 返回产品使用列表。

### 查看使用记录

默认情况下显示的是产品使用记录列表,点击"**查看使用记录**"按钮可以从其他标签页跳转到 该页,其中列出了未提交、已提交和已审核的产品使用记录。如果没有记录,则显示没有产品使用 记录。如果企业提交的产品使用记录,检验检疫局后续监管人员进行了审核,可在状态栏查看结果。

在产品使用记录查看标签页面,也可以点击"申请号"蓝色链接,查看申请单信息。点击"附 件名称"链接,可以查看附件内容。

对于'未提交'状态的产品使用记录,可以进行"修改"和"提交"操作。企业用户点击产品 使用记录列表中未提交记录的"**提交**"按钮,可以提交产品使用记录至检验检疫局后续监管人员处 进行审核。企业用户点击'未提交'产品使用记录的"**修改**"按钮,进入产品使用记录修改页面:

| 申请单位:YY公司                | ]                              |                 | 证明号:M110009                  | 001708       | 申请号:A091111010011 |        |  |
|--------------------------|--------------------------------|-----------------|------------------------------|--------------|-------------------|--------|--|
| 产品列表                     |                                |                 |                              |              |                   |        |  |
| 序号 产                     | 品名称                            | HS编码            | 規格/型号                        | 总数量/重量       | 剩余数量              | 本次使用数量 |  |
| 1 税                      | 匪电源                            | 8504401300      | ER001                        | 200          | 200               | 10     |  |
| 明单位:                     | TT集团                           |                 |                              |              | *                 |        |  |
| 使用单位地址:<br>€系人:<br>€系电话: | 北京市<br>北京市东I<br>李利<br>65819999 | ▲ 省值辖市<br>直门外大街 | ┃市辖区 <mark>▼</mark>  市   东城区 | ☑ _☑(县   请选择 | 区域*<br>*          |        |  |
| 使用用途:                    | 科研                             |                 |                              |              |                   | _<br>* |  |
|                          | 合同.docx                        | ♥删除〕            | 浏览                           |              |                   |        |  |

修改操作与上文 2. 填写使用单位信息填写页面的编辑功能类似,不再赘述。修改完毕,点击"修 改"按钮可以保存所做的修改;点击"提交"按钮可以提交修改后的信息到检验检疫局后续监管人 员处再次审核;点击"返回"按钮放弃所做的修改,返回查看记录标签页。

**查看退运记录**和**查看销毁记录**操作,与查看使用记录类似,不再赘述。

<sup>(</sup>图:免办企业修改产品使用记录)

# 3.修改用户信息

| 修改用户                                 |                                                                                                    |
|--------------------------------------|----------------------------------------------------------------------------------------------------|
| 用户名:                                 | cl                                                                                                    |
| 密码:                                  |                                                                                                    |
| 密码确认:                                | •                                                                                                    |
| 申请单位名称:                              | 中认网 *                                                                                                    |
| 申请单位组织机构代码:                          | 73298698-7                                                                                                    |
| 申请单位邮编:                              | 100020 *                                                                                                    |
| 申请单位行政区划:                            | 吉林省 <ul> <li>             省/直辖市<br/>长春市             </li> <li>             南关区</li> <li>             区/县<br/>又域         </li> </ul> |
| 申请单位地址:                              | 南关区100号 *                                                                                                    |
| 联系电话:                                | 122                                                                                                    |
| 联系人:                                 | 55                                                                                                    |
| 联系人手机号:                              | 1234567888                                                                                                    |
| 联系人邮箱:                               |                                                                                                    |
| 申请单位信息备注 (填写<br>营业执照的经营范围):          | 121                                                                                                    |
| 注:同一个组织机构代码可以<br>效。<br>另:修改后需要注销并重新登 | 注册多个用户,当修改某一组织机构时,修改蓝色星号的字段信息会对所有该组织机构代码下的用户生录,用户信息才会被更新。                                                                           |

企业用户登录系统之后,单击菜单栏中的"修改用户信息",系统显示用户信息修改页面:

### □保存〕

(图:免办企业用户信息修改页面)

在用户信息修改页面,用户名和申请单位组织机构代码从用户注册信息中自动带出,且不能修改。用户修改信息完毕,点击"**保存**"按钮,保存修改后的信息。

- **注意** 1: 企业修改用户信息并保存后,修改的信息并非立即生效,需要先退出系统,再重新登录,此时修改的用户信息才能在整个系统中生效(如:该企业用户填写的新申请,申请单位信息中自动带入的内容会自动更新)。
- **注意** 2: 同一个组织机构代码可以注册多个用户,当修改某一用户的信息时,带蓝色星号的信息,会在所有用该组织机构代码注册的企业用户个人信息中更新。